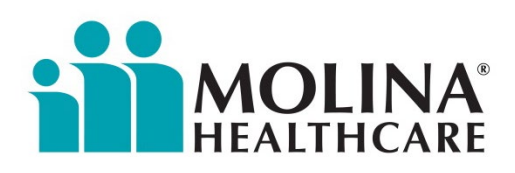

# JUST THE FAX

www.molinahealthcare.com

October 21, 2022

Page 1 of 9

#### THIS CA UPDATE HAS BEEN SENT TO THE FOLLOWING: COUNTIES:

### COUNTIES

- ☑ Imperial☑ Riverside/San Bernardino
- I Los Angeles
- ⊠ Orange
- Sacramento
- 🛛 San Diego

### LINES OF BUSINESS:

### ☑ Molina Medi-Cal Managed Care

- ☑ Molina Medicare Options Plus
- Molina Dual Options Cal MediConnect Plan (Medicare-Medicaid Plan)
- Molina Marketplace
  (Covered CA)

### **PROVIDER TYPES:**

- Medical Group/ IPA/MSO
- Primary Care ⊠ IPA/MSO
- ☑ IFA/M30
  ☑ Directs

### Specialists

☑ Directs☑ IPA

### Hospitals Ancillary

- $\boxtimes$  SNF/LTC
- ⊠ DME
- ⊠ Home Health
- ⊠ Other

### This is an advisory notification to Molina Healthcare of California (MHC) network providers.

Availity

### Molina Healthcare's New Claims Experience has arrived Featuring Enhanced Claims Status and Smart Claims

Learn how to better manage your claims with Enhanced Claims Status. Molina Healthcare and Availity Essentials have developed new claim status features and a refreshed workflow to make processing claims easier.

### New Features:

- Succinct Layout: Look for an easy-to-navigate response page that includes patient, claim, line-level, and payment details, allowing you to process crucial information quickly.
- Remark Codes: Adjustment codes and remittance along with their descriptions, which will display at both the claim and line level.
- More Search Options: Search by service date or the 276 HIPAA standard. The "Search by Service Dates" tab displays only the fields required for a more streamlined search experience.
- Attachments: You will have the ability to include supporting documentation with a specific claim using the "Send Attachments" tool.

### Please refer to the Availity Claims Flyer for Additional Information.

### Learn the End-to-End, Ins and Outs in Live Webinar

We know you've been busy so we're offering a few more training opportunities to fit with your schedule. Join Availity and Molina for one of these dates:

- Wednesday, October 12 @ 10 a.m. 11:15 a.m. EST, 7 a.m. 8:15 a.m. PST
- Tuesday, October 25 @ 12 p.m. 1:15 p.m. EST, 9 a.m. 10:15 a.m. PST
- Wednesday, November 16 @ 12:30 p.m. 1:45 p.m. ET, 9:30 a.m. -10:45 a.m. PST
- Wednesday, December 14 @ 3:00 p.m. 4:15 p.m. ET, 12 p.m. 1:15 p.m. PST

**Bonus:** For your convenience, all attendees will receive a handout with tips on accessing the Availity tools that they can use for Molina.

### Please refer to the Availity Webinar Flyer for Additional Information.

### **Entering Multiple Prior Authorization Requests in Availity Payer Spaces**

To better serve you and your Molina members, you can now submit multiple prior authorization service requests (SRAs) in Availity Payer Spaces.

Two (2) new buttons were added to the SRA (Prior Auth) submission form for SSO users for faster and easier use. Now users can click the "Submit New SRA" button to start a new one bypassing returning to the Availity Payer space home page. The new "SRA Inquiry" button will allow users to go directly to the inquiry page without the need to go back to Availity and selecting the SRA inquiry and SSO in again.

### Please refer to the Availity PA SSO Flyer for Additional Information.

### **Core Features Available for Molina Healthcare**

Many great features are available for you when you partner with Molina Healthcare.

### Available features:

- Eligibility & benefits
  - Easy access to patient eligibility and benefits information including COB and IPA (CA).
    For ACA, plan documents can be downloaded.
  - $\circ$  Check HEDIS® gaps or missed services with care reminders
- PayerSpaces
  - o Download documents and get to useful Molina links
  - Access features not yet available in the Availity Portal through PayerSpaces Applications such as:
    - Submit and check Prior Authorizations
    - Appeal status and appeal/dispute or correct a claim or create templates for easier claims submission
    - View PCP member rosters and patient health records
    - Run and retrieve/download health plan specific reports
- Claims & Remits
  - $_{\odot}$   $\,$  Search by service date or the 276 HIPAA standard  $\,$
  - View claims status, electronic remittance advices and EOP/EOB documents, including adjustment codes and remittance codes, along with their descriptions at both the claim and line level
  - Enter and submit professional and institutional/facility batch claims online
  - Streamlined claim entry for regular patients or repeatable claims through Smart Claims, which uses data from prior E&B submissions to search for patients and autofill your claim
  - Attach medical documents to any claim
- Secure messaging
  - Connect with Molina agents to resolve eligibility & benefits and claims inquiries

### Please refer to the Availity Core Functionality Flyer for Additional Information.

### Coming Soon in 2022

- Claims Correction
  - $\circ$   $\,$  Allows a provider who has submitted a claim(s) to make a correction on the non-finalized claim  $\,$

- Claims Overpayments
  - Recovery is performed on all claims identified as overpaid or paid in error based on the specific state guidelines
- E&B Accumulators
  - For each member/plan submitted, returns Molina Plan/dollar & benefit/count level accumulated (HIPAA-Health Benefit Plan-30) toward threshold/limit
- Member Search
  - Will return Comprehensive E&Bs for subscriber and dependents on subscriber's plan

### Please refer to the Availity Roadmap Flyer for Additional Information.

### **Checking Appeal Status on Legacy Portal**

Molina has launched a new Claims Appeal status feature that allows Availity users to view and print final determination letters. It's as simple as searching for the claim via the Availity Appeal or Correct Eligible Claims Payer Spaces function. When the claim is located, you will see the status of the appeal displayed and can view and/or print the decision letter by clicking on the .pdf document file.

### Please refer to the Availity Checking Appeal Status Flyer for Additional Information.

### **QUESTIONS**

If you have any questions regarding the notification, please contact your Molina Provider Services Representative. Please refer to the phone numbers listed below:

| Service County<br>Area         | Provider<br>Services<br>Representative | Contact<br>Number | Email Address                                |
|--------------------------------|----------------------------------------|-------------------|----------------------------------------------|
| San Diego/Imperial<br>County   | Carlos Liciaga                         | 858-614-1591      | Carlos.Liciaga@Molinahealthcare.com          |
| Los Angeles/Orange<br>County   | Clemente Arias                         | 562-517-1014      | Clemente.Arias@molinahealthcare.com          |
| California Hospital<br>Systems | Deletha Foster                         | 909-577-4351      | Deletha.Foster@molinahealthcare.com          |
| Sacramento                     | Jennifer Rivera<br>Carrasco            | 562-542-2250      | Jennifer.RiveraCarrasco@Molinahealthcare.com |
| San Bernardino                 | Luana McIver                           | 909-501-3314      | Luana.mciver@molinahealthcare.com            |
| Riverside County               | Mary Hernandez                         | 562-542-1550      | Mary.Hernandez2@Molinahealthcare.com         |
| California Hospital<br>Systems | Shelly Lilly                           | 858-614-1586      | Michelle.Lilly@molinahealthcare.com          |
| Los Angeles/San<br>Bernardino  | Vanessa Lomeli                         | 909-577-4355      | Vanessa.Lomeli2@Molinehealthcare.com         |

# Molina Healthcare's New Claims Experience has arrived featuring Enhanced Claims Status and Smart Claims

### Learn how to better manage your claims with Enhanced Claims Status

Molina Healthcare and Availity Essentials have developed new claim status features and a refreshed workflow to make processing claims easier.

### **New Features:**

- Succinct Layout: Look for an easy-to-navigate response page that includes patient, claim, line-level, and payment details, allowing you to process crucial information quickly.
- **Remark Codes:** Adjustment codes and remittance along with their descriptions, which will display at both the claim and line level.
- More Search Options: Search by service date or the 276 HIPAA standard. The "Search by Service Dates" tab displays only the fields required for a more streamlined search experience.
- Attachments: You will have the ability to include supporting documentation with a specific claim using the "Send Attachments" tool.

Ready to explore the new user-friendly Claim Status? We can show you these features and more in a recorded webinar, "Claim Status for Molina Healthcare." Watch the webinar at your convenience to learn how to save time with Claim Status for Molina Healthcare.

### Free Yourself Up with Smart Claims from Molina Healthcare

Molina Healthcare has launched a new Smart Claims tool on Availity for providers that utilize the HCFA-1500 claim form. This new tool will streamline your claims entry process. If you have regular patients or a repeatable set of claims, this simplified Smart Claims format will save you time and reduce duplication.

### **New Functions:**

- Use data from prior eligibility and benefits submissions to search for patients and autofill your claim.
- A simplified claim entry tool with only the essential fields you need.
- Save a group of patients (up to 50) as a template to expedite future claim submissions (primary claims only).

Learn how to take advantage of all of the Smart Claims features. Watch the recorded webinar, "Smart Claims for Molina Healthcare" and start saving valuable time today.

### Not registered with Availity Essentials?

Registering your organization is easy and free. Your organization administrator should register on availity.com/molinahealthcare.

### Getting started:

Once you are registered with Availity Essentials, ask your administrator for the eligibility and benefits, claims/claim status, medical attachments and messaging roles. You can always visit the Availity Essentials Learning Center for training opportunities.

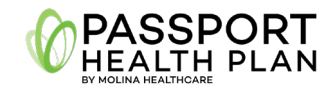

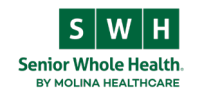

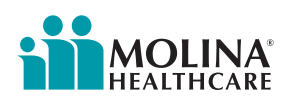

# Learn the end-to-end, ins and outs in a Live Webinar

# Did you know you could be submitting and managing your transactions for Molina Healthcare on Availity?

Knowing the ins and outs of working with Molina can be invaluable in streamlining your workflow. That's why Availity and Molina are teaming up to offer a live webinar, "Availity Essentials Provider Portal Overview for Molina Providers."

We'll show you how to work with Molina on Availity and access popular Single Sign On (SSO) capabilities. Here's a preview of what you'll learn:

• View and submit claims

- Upload supporting documentation using the Send Attachments feature
- Directly message Molina Healthcare from within the Claim Status and E&B transactions
- Access these SSO capabilities through Molina's Payer Space: Appeals/Correct Claims, Authorizations, Member Roster, HEDIS<sup>®</sup> Profile, and Reports

We know you've been busy so we're offering a few more training opportunities to fit with your schedule. Join Availity and Molina for one of these dates:

- Wednesday, October 12 @ 10 a.m. 11:15 a.m. EST, 7 a.m. 8:15 a.m. PST
- Tuesday, October 25 @ 12 p.m. 1:15 p.m. EST, 9 a.m. 10:15 a.m. PST
- Wednesday, November 16 @ 12:30 p.m. 1:45 p.m. ET, 9:30 a.m. 10:45 a.m. PST
- Wednesday, December 14 @ 3:00 p.m. 4:15 p.m. ET, 12 p.m. 1:15 p.m. PST

# **Bonus!** For your convenience, all attendees will receive a handout with tips on accessing the Availity tools that they can use for Molina.

To register for one of the above training sessions, log into Availity Essentials and proceed to the Help & Training section located at the top right of the screen and select Get Trained. Once in the training catalog, go to the Sessions tab at the top of the page and then you will see the above trainings listed as **Availity Essentials Provider Portal Overview for Molina Providers – Live Webinar**.

Not registered with Availity Essentials? Registering your organization is easy and free. Your organization's administrator should register on availity.com/molinahealthcare.

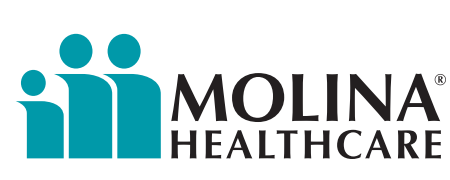

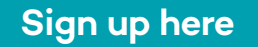

# Entering Multiple Prior Authorization Requests in Availity Payer Spaces

To better serve you and your Molina members, you can now submit multiple prior authorization service requests (SRAs) in Availity Payer Spaces.

Two (2) new buttons were added to the SRA (Prior Auth) submission form for SSO users for faster and easier use. Now users can click the "Submit New SRA" button to start a new one bypassing returning to the Availity Payerspace home page. The new "SRA Inquiry" button will allow users to go directly to the inquiry page without the need to go back to Availity and selecting the SRA inquiry and SSO in again.

### How to Access:

- Availity Menu Bar > Payer Spaces > Molina Healthcare
- 2. Under Payer Spaces > Choose Applications Tab > Prior Auths
- Select the desired Provider TIN / NPI and submit via SSO to Molina (this step has not changed)
  - Accept all prompts to navigate to the Prior Auth / SRA form
- 4. Complete the Prior Auth / SRA Form then submit
- Instead of navigating back to step 2, you can now select the 'Submit New SRA' button in the lower left
  - From here, you will only need to repeat step 4.

| Availity   😑 essentials                                                                                     | Home A Notifications                                                                                         | ♡ My Favorites ~         | Ohio 🗸 🥹             |
|----------------------------------------------------------------------------------------------------|----------------------------------------------------------------------------------------------------|--------------------------|----------------------|
| Patient Registration ~ C                                                                                    | laims & Payments - My Pro                                                                                    | viders - Reporting - Pay | er Spaces 🛩 🛛 Mc e 🗸 |
| Notification Center                                                                                         |                                                                                                    |                          | i                    |
|                                                                                                    | You have no r                                                                                                | notifications.           | MOUNA                |
| My Top Applications                                                                                         |                                                                                                    |                          |                      |
| EB                                                                                                    | cs                                                                                                    | PC                       | RV                   |
| Eligibility and<br>Benefits Inquiry                                                                         | Claim Status                                                                                                 | Professional<br>Claim    | Remittance<br>Viewer |
| Any other info  Attachments                                                                                 | mation or data specific to the re                                                                            | quest                    |                      |
| Attachments                                                                                                 | fan anah fila                                                                                                |                          |                      |
| Type of Attachment :                                                                                        | Select                                                                                                    | <b>v</b>                 |                      |
| Supported file formats a<br>Upload 1 file at a time at<br>complete the attachmen<br>should not exceed 128 M | re PDF, TIF, JPG, BMP and GIF.<br>nd continue uploading until you<br>ts.Total Size of all Attachments<br>IB. |                          |                      |
| Clinical Notes/Comment                                                                                      | 5                                                                                                    |                          |                      |
| Remarks:                                                                                                    |                                                                                                    |                          |                      |
|                                                                                                    |                                                                                                    |                          |                      |
| Submit New SRA SRA In                                                                                       | quiry                                                                                                    |                          |                      |

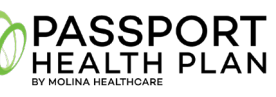

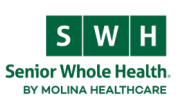

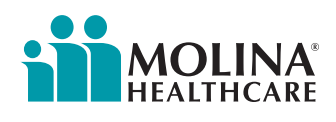

# Eligibility & benefits, claims and remit information online

### Core features available for Molina Healthcare

Many great features are available for you when you partner with Molina Healthcare.

### Available features:

- Eligibility & benefits
  - Easy access to patient eligibility and benefits information including COB and IPA (CA). For ACA, plan documents can be downloaded
  - Check HEDIS<sup>®</sup> gaps or missed services with care reminders

### PayerSpaces

- Download documents and get to useful Molina links
- Access features not yet available in the Availity Portal through PayerSpaces Applications such as:
  - Submit and check Prior Authorizations
  - Appeal status and appeal/dispute or correct a claim or create templates for easier claims submission
  - View PCP member rosters and patient health records
  - Run and retrieve/download health plan specific reports

### Claims & Remits

- Search by service date or the 276 HIPAA standard
- View claims status, electronic remittance advices and EOP/EOB documents, including adjustment codes and remittance codes, along with their descriptions at both the claim and line level
- Enter and submit professional and institutional/facility batch claims online
- Streamlined claim entry for regular patients or repeatable claims through Smart Claims, which uses data from prior E&B submissions to search for patients and autofill your claim
- Attach medical documents to any claim
- Secure messaging
  - Connect with Molina agents to resolve eligibility & benefits and claims inquiries

### Not registered with Availity Essentials?

Registering your organization is easy and free. Your organization's administrator should register on <u>availity.com/molinahealthcare.</u>

### Getting started:

Once you are registered with Availity Essentials, ask your administrator for the eligibility and benefits, claims/claim status, medical attachments and messaging roles. You can always visit the <u>Availity Essentials Learning Center</u> for training opportunities.

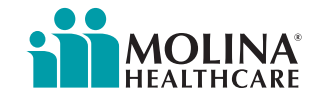

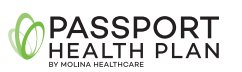

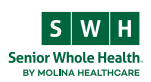

### Coming soon: exciting new Availity Essentials portal functionality

We're excited to announce new functionality for the Availity Provider Portal that will help improve efficiency and add to a better experience for our providers. These are just some of the exciting capabilities coming your way now through early 2023!

### Coming soon in 2022

### **Claims Correction**

 Allows a provider who has submitted a claim(s) to make a correction on the nonfinalized claim

### **Claims Overpayments**

• Recovery is performed on all claims identified as overpaid or paid in error based on the specific state guidelines

### Coming in 2023

### Enhanced Member Roster

- PCPs and providers in the same group can customize member search, view various statuses (e.g., needed services, inpatient, new members, etc.)
- Access other functions to view member details, submit claims and request service authorizations

### New E&B Interface

• Enhanced Eligibility & Benefits module will make finding the benefit information you need easier and quicker

### **Real-Time Authorization Approvals**

• Real-time approvals for authorization requests for certain services

### Auth Determination Correspondence

• Near real-time access to auth status notification materials (currently fax/letter)

### E&B Accumulators

 For each member/plan submitted, returns Molina Plan/dollar & benefit/count level accumulated (HIPAA-Health Benefit Plan-30) toward threshold/limit

### Member Search

• Will return Comprehensive E&Bs for subscriber and dependents on subscriber's plan

## Prior Authorization (PA) Submissions and Status Reviews

- Submit and view auth status through Availity
- View all-payor Auth Dashboard
- More streamlined auth submittal process, with ability to add attachments

### Automatic PA Requirement Checks

- Verify instantly if PA is required
- Single Sign On (SSO) to Molina's delegated vendors

### Patient Cost Estimator

• View member cost estimate based on the individual member's benefits

### Claims Re-Evaluation(Appeals)

- Submit claims disputes electronically
- View status on claims disputes electronically

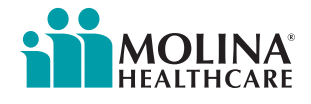

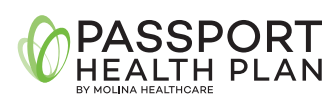

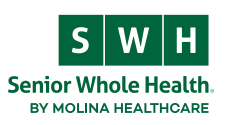

# **Checking Appeal Status on Legacy Portal**

Molina has launched a new Claims Appeal status feature that allows Availity users to view and print final determination letters. It's as simple as searching for the claim via the Availity Appeal or Correct Eligible Claims Payer Spaces function. When the claim is located, you will see the status of the appeal displayed and can view and/or print the decision letter by clicking on the .pdf document file.

How to Access:

- 1. Availity Menu Bar > Payer Spaces >Molina Healthcare > Choose Applications Tab > Choose Appeal or Correct Eligible Claims
- 2. Choose Claims Status Inquiry

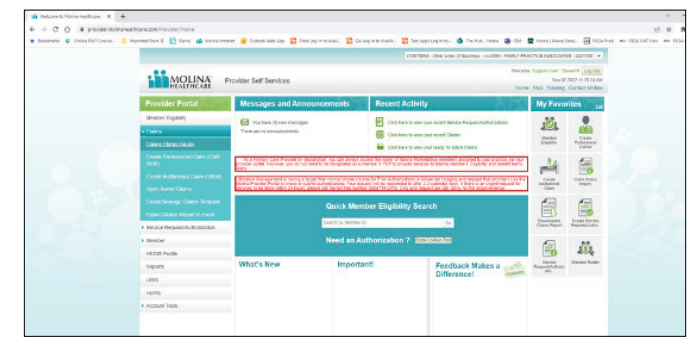

3. Enter Claim that you are checking and click search

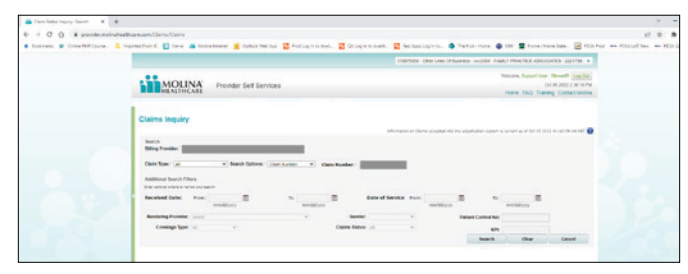

4. Click on the Claim ID

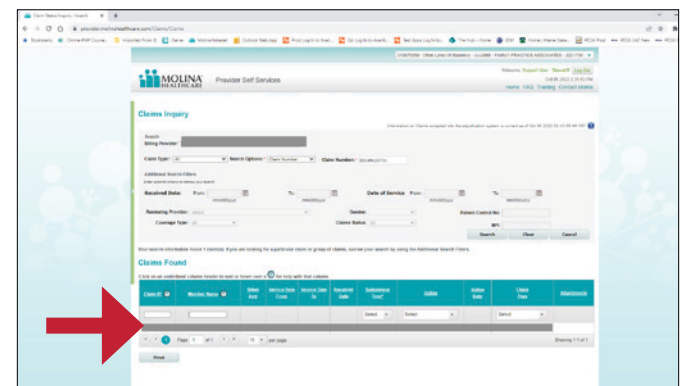

5. Now you can see the Appeal Status and view or print the letter

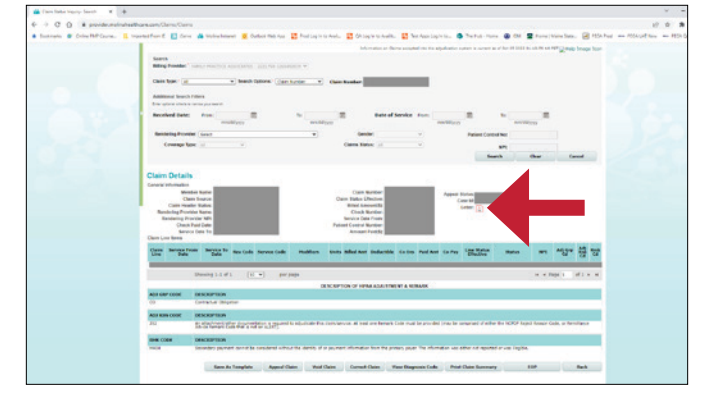

6. Click on the .pdf Letter icon to view the Decision letter

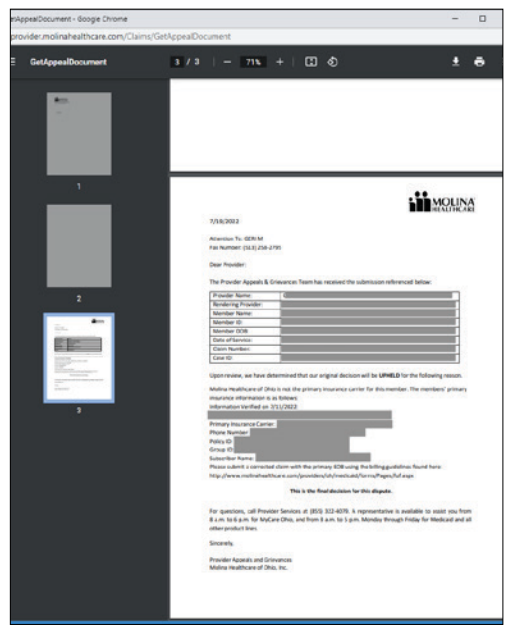

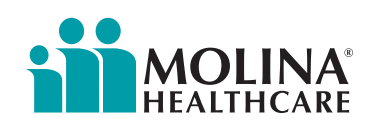